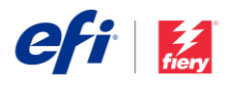

## Guía de instalación de Fiery JobFlow

Las opciones de instalación del software <u>Fiery<sup>®</sup> JobFlow™</u> varían en función del tipo de servidor Fiery que utilice.

- Si usa servidores externos Fiery FS200 Pro o posteriores, instale Fiery JobFlow directamente en el servidor Fiery.
  - También puede instalar Fiery JobFlow en un equipo Windows en vez de directamente en el servidor Fiery.
  - La mayoría de servidores Fiery FS200 Pro y posteriores vienen con JobFlow Base (la versión gratuita) preinstalado. Si este es su caso, vaya al paso número 4.
- Si usa servidores Fiery externos anteriores (FS150 Pro, FS100 Pro, System 10 o System 9R2), instale Fiery JobFlow en otro equipo Windows.
- En el caso de servidores Fiery XF 7 o posteriores, instale Fiery JobFlow en otro equipo Windows.
- En el caso de los servidores Fiery integrados, también deberá instalar Fiery JobFlow en otro equipo Windows. Para poder conectarse a Fiery JobFlow, deberá tener el <u>Fiery Productivity Package</u> (Fiery

## Compruebe qué servidor Fiery tiene:

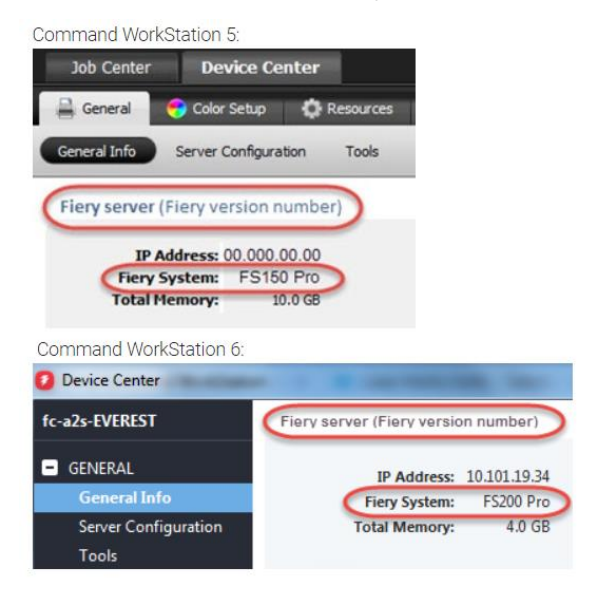

FS350 y anterior) o el <u>Fiery Automation Package</u> (Fiery FS400 y superior) opcional instalado y activado para el servidor Fiery.

También deberá instalar Fiery Command WorkStation<sup>®</sup> en el mismo equipo Windows o servidor Fiery en el que esté JobFlow. Para hacer un uso completo del módulo Impose en Fiery JobFlow, Fiery Impose debe estar instalado y con licencia en el mismo ordenador Windows o servidor Fiery.

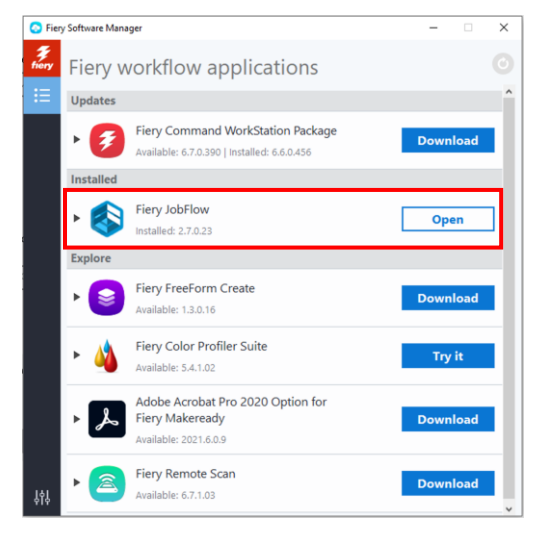

- Instrucciones de instalación de Fiery JobFlow:
  - Deberá disponer de Fiery Software Manager para poder descargar e instalar Fiery JobFlow. Si aún no lo tiene, puede descargarlo <u>aquí</u>.

Cuando Fiery Software Manager esté instalado, ábralo y haga clic en el botón Descargar de Fiery JobFlow.

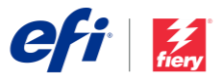

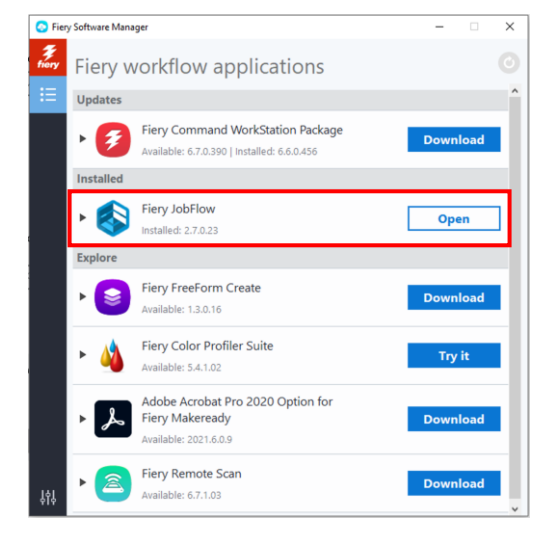

 Cuanto finalice la descarga, haga clic en el botón Instalar y siga las instrucciones. Fiery JobFlow creará un acceso directo en el escritorio al finalizar la instalación.

IMPORTANTE: antes de instalar Fiery JobFlow, deberá instalar Fiery Command WorkStation. De lo contrario, recibirá este mensaje de error:

| iery J | bFlow                                                                                                    |
|--------|----------------------------------------------------------------------------------------------------|
|        | Following prerequisite(s) are missing. Please install them and try agai                                                                                                 |
|        | This application requires Fiery Command WorkStation 5.8.0 or later to<br>be installed on the computer. Please install Fiery Command<br>WorkStation first and try again. |
|        |                                                                                                    |

- Haga doble clic en el acceso directo de Fiery JobFlow de su escritorio y cree sus credenciales de acceso a Fiery JobFlow. El nombre de usuario por defecto es Admin. Cree una contraseña que cumpla con los requisitos y haga clic en Crear contraseña.

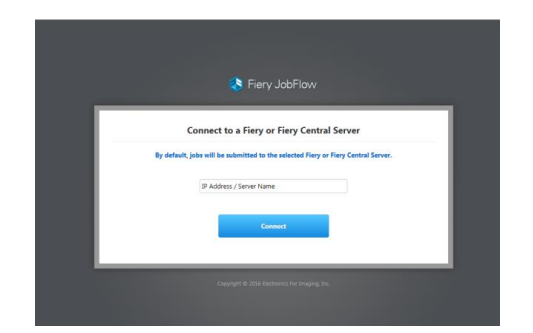

 Introduzca la dirección IP o el nombre del servidor en el servidor Fiery para conectarlo como dispositivo de salida por omisión.

| Workflows Search Workflows |                                  |                     | + 😬 🗈 |  |
|----------------------------|----------------------------------|---------------------|-------|--|
| WORKFLOW NAME              | <ul> <li>MODULES</li> </ul>      | DATE ORATED         | •     |  |
| Conversion                 | Convert = Nery                   | 01/15/2016 13:14:16 |       |  |
| interest                   | Convert > Impose > Fery          | 01/15/2016 12:14:16 |       |  |
| Image Enhance              | Convert > Image Enhance > Recy   | 01/15/2016 13:14:16 |       |  |
| Bery Prefight              | Convert > Fiery Prelight > Fiery | 01/13/2016 13:14:16 |       |  |

 Ahora ha iniciado sesión en la versión gratuita de Fiery JobFlow Base. Si cuenta con un código de licencia para la versión de pago o para una versión de prueba válida por 30 días, haga clic en el botón Actualizar ahora.

| Upgrade now                                                       |                                              |                                                                | ×      |
|-------------------------------------------------------------------|----------------------------------------------|----------------------------------------------------------------|--------|
| I have a license key                                              | or                                           | Buy now                                                        |        |
| If you have a license code, click on I have<br>If you do not have | a license key. You<br>a a license code, clic | will be redirected to the license mar<br>ck on <b>Buy now.</b> | hager. |

 Haga clic en el botón "Ya tengo un código de licencia". Siga las instrucciones para introducir su código de activación de licencia.

Construya su propio flujo de trabajo o descargue e importe los flujos de trabajos listos para utilizar disponibles en la biblioteca de Fiery JobFlow disponible en resources.efi.com/JobFlow/Library.

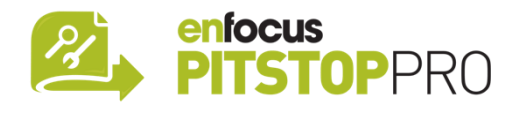

## Enfocus PitStop Pro

La versión de prueba gratuita válida durante 30 días de Fiery JobFlow también incluye una biblioteca predeterminada con recursos de Enfocus PitStop Pro.

## Opcional

Si desea crear sus propios recursos para Enfocus PitStop Pro, descargue el instalador de Enfocus PitStop Pro utilizando los enlaces abajo y siga el proceso de activación:

Mac: http://download.efi.com/jobflow/enfocuspitstop/mac

Windows: http://download.efi.com/jobflow/enfocuspitstop/windows

**Nota:** la licencia de Enfocus PitStop Pro se incluye con la compra de la versión completa de Fiery JobFlow.

EFI™ es una empresa multinacional de tecnología que lidera la transformación de la imagen analógica a la digital a nivel mundial. Nos entusiasma impulsar el crecimiento del negocio de nuestros clientes con una cartera ampliable de productos, soluciones, servicios y colaboraciones de primer orden para la fabricación de rotulación, embalajes, textiles, azulejos cerámicos, materiales de construcción, impresión comercial y documentos personalizados con una amplia gama de impresoras, tintas, servidores de impresión y software de flujo de trabajo. Todo ello permite aumentar los beneficios, reducir los costes, mejorar la productividad y optimizar la eficiencia, en cada trabajo, año tras año. Más información en www.efi.com.

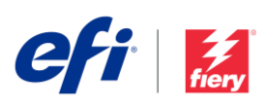

Nothing herein should be construed as a warranty in addition to the express warranty statement provided with EFI products and services.

ColorGuard, ColorRight, Command WorkStation, ColorWise, EFI, the EFI logo, Electronics For Imaging, EFI Fiery, Fiery, the Fiery logo, Fiery Compose, Fiery Driven, the Fiery Driven logo, Fiery Edge, Fiery Essential, Fiery HyperRIP, Fiery Integes, Fiery ImageViewer, Fiery Intensity, Fiery Job/Expert, Fiery Job/Expert,